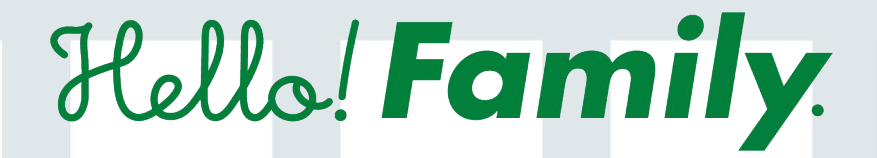

# 操作マニュアル

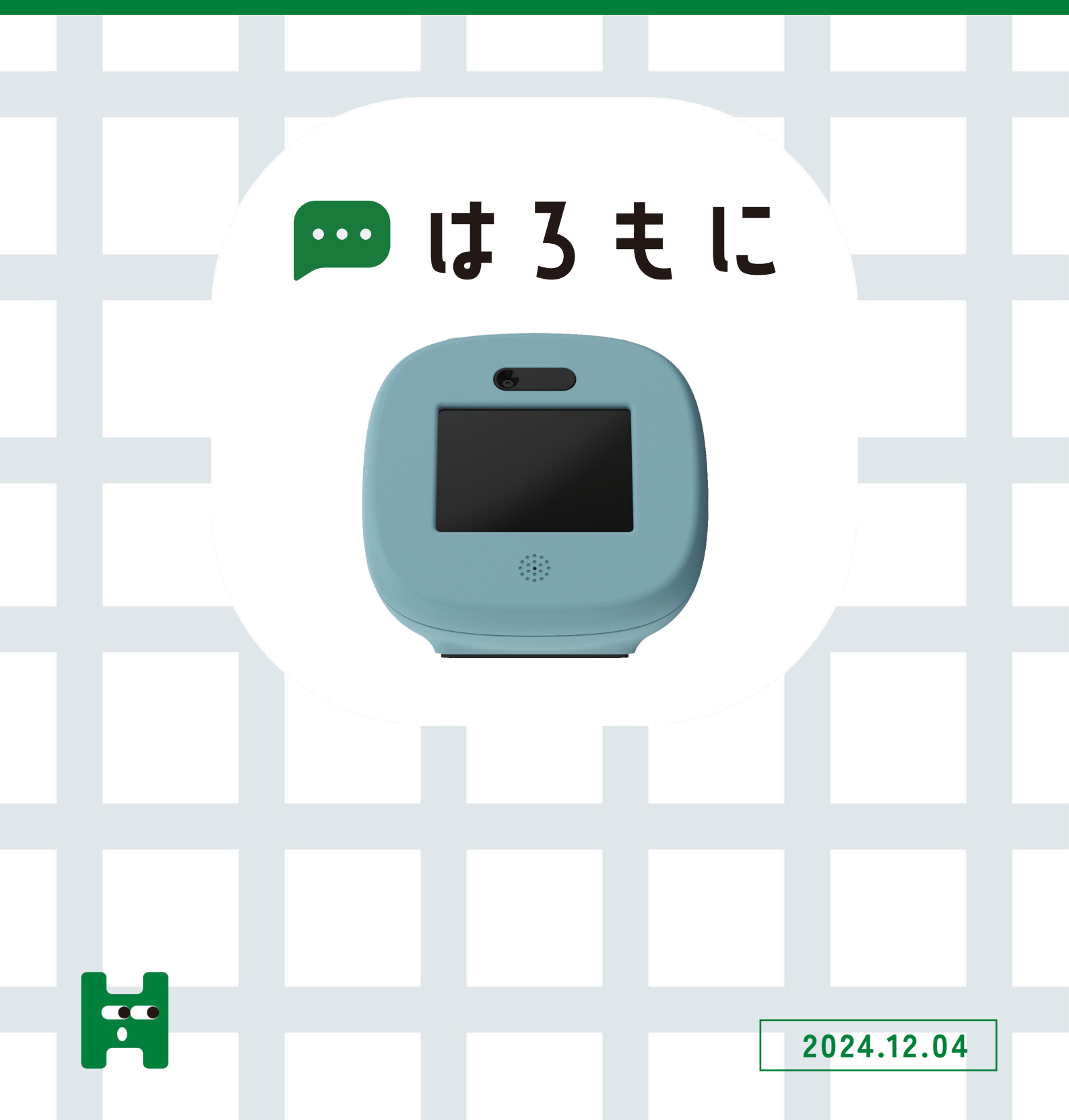

目次

| 1. | 家族アカウント登録    | P01 |
|----|--------------|-----|
| 2. | はろもにデバイス登録   | P04 |
| 3. | はろもにの設定      | P06 |
| 4. | お天気エリアの登録    | P07 |
| 5. | はろもに(本体)の使い方 | P08 |
|    |              |     |

Hello! Family.のアプリダウンロードがまだの方

 $\rightarrow$ P01~

Hello! Family.のアプリダウンロード済の方

→P04~

※家族登録をすると、はろもにをより便利に お使いいただけます。

## はろもにについて

「はろもに」はマイクとカメラが付いたモニター型デバイスです。 子どもの音声メッセージ、そのときの表情がスマートフォンに届きます。 親の居場所も表示されるので、お留守番中の子どもにも安心。 スマートフォンを持たない子どもの連絡ツールになります。

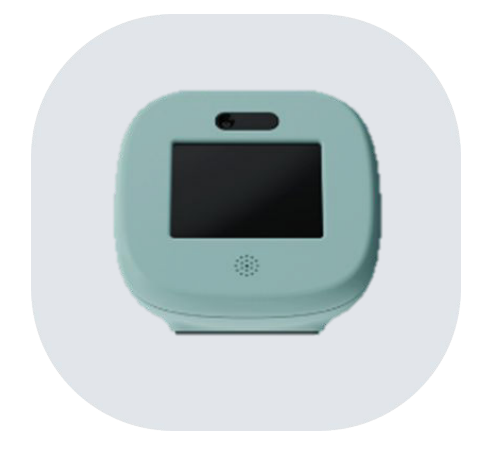

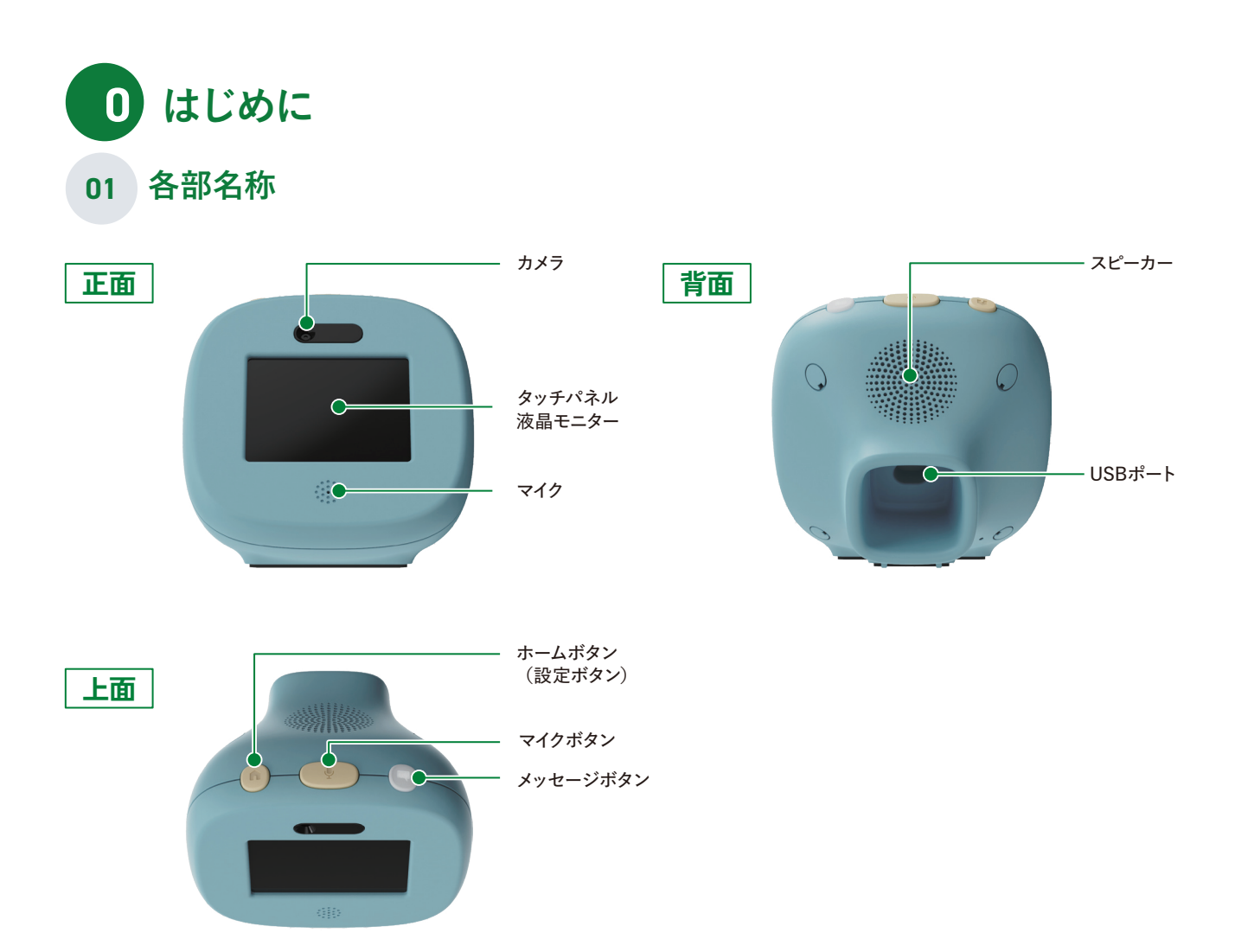

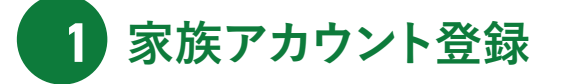

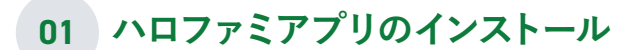

パッケージ、またはホームページにアプリの入手先が記載されております。iPhone、Androidどちらか選びインストール画面へ移動してください。

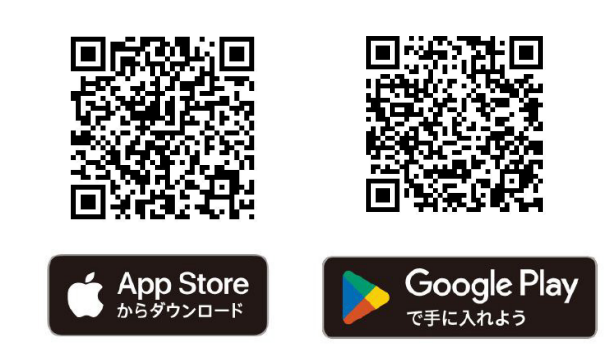

## 02 オーナーアカウントの新規登録

アプリを起動したら、「はじめてご利用の方」をタップします。新規登録画面より、アカウントに利用するメールアドレスとパスワードを 新規登録します。認証メールが送信されます。

※オーナーのみ「はじめてご利用の方」にて登録した後、一緒に利用する家族を招待してください。

|                                            | at the second second second second second second second second second second second second second second second | く 新規登録                                                                                                    | く 認証メール送信完了                                       |
|--------------------------------------------|----------------------------------------------------------------------------------------------------|----------------------------------------------------------------------------------------------------|---------------------------------------------------|
| Haller Family                              | Phills/Family                                                                                                   | アカウント構築を登録すると、登録したメールアドレスに<br>メールが振さます。迷られた構築メールより認証してくださ<br>い。<br>メールアドレス                                 | 認証メールを送信しました。<br>アプリをご利用する施来で<br>メールを開いてください。     |
| 1.0                                        |                                                                                                    | mama_hellofamily®kokuyo.com                                                                                | mama_hellofamily@kokuyo.com                       |
| TID                                        | H                                                                                                    | バスワード                                                                                                    | 躍いたメールに記載されたURLをタップして、登録を完了し<br>てください。            |
| S C C C                                    | Hello! Family.                                                                                                  | 12345678                                                                                                   | メールが盛かない場合<br>迷惑メールフォルダなどに振り分けられていないかご確認<br>ください。 |
| 1家族につき、1アカウンドしか作れません<br>すでに登録法の家族がいたら、話待して | はじめてご利用の方                                                                                                    | 単角葉数字記号 8~16文字<br>⇒登録可能な記号はこちらの12種です .//+=\$#&%@                                                           | * スールアトレスがあっていた場合は、正しいメールアトレ<br>スで再度新規登録を行ってください。 |
| 0000                                       | 294>                                                                                                    | ご利用には利用風影および、 <u>プライバシーボリシー</u> の用意が<br>必要です。<br>ドメインの除外指定をされている場合は、kokuyo.comからの<br>メールを受信できるように設定してください。 |                                                   |
| 20                                         | \$n71137                                                                                                    | 同意して送信する                                                                                                   |                                                   |
|                                            |                                                                                                    |                                                                                                    |                                                   |
| 次へをタップ                                     | ここをタップ                                                                                                    | 送信をタップ                                                                                                    |                                                   |

#### 03 アカウントの認証

メールボックスを開き、Hello!Family.から送られているメールのURLをタップします。メールに記載されているセキュリティコードと同一である ことを確認し、OKをタップします。

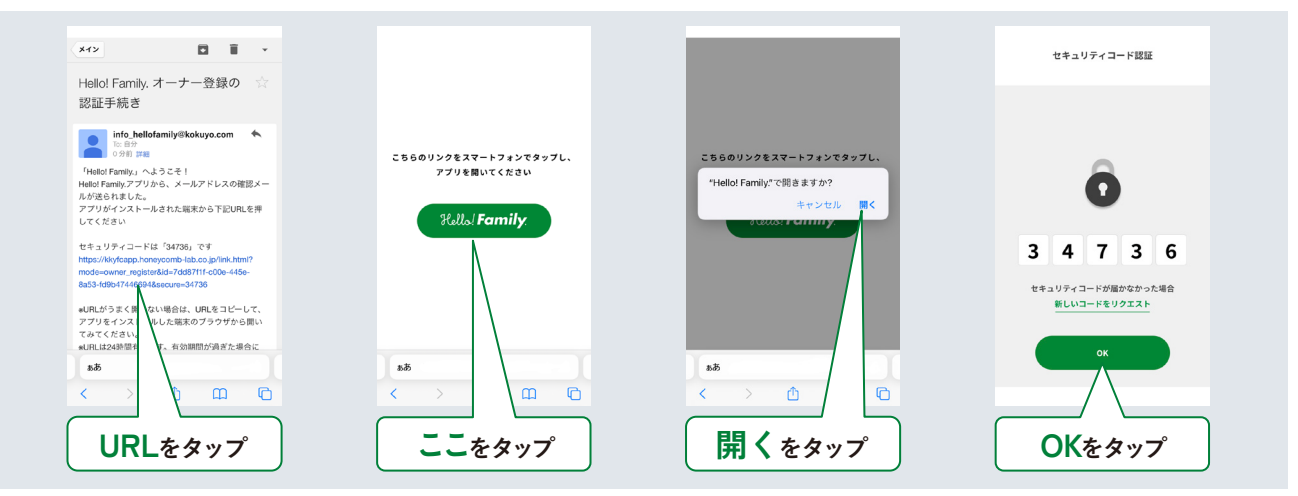

#### 04 情報入力(オーナーアカウントの新規登録作業)

| <b>次へ</b> をタップ。        | はろもにをタップ。                              | オーナーと子どもの続柄<br>をタップ。図例は、オー<br>ナーが母親の場合。                            | ニックネーム、お誕生日<br>(任意)を入力し、 <b>次へ</b><br>をタップ。 |
|------------------------|----------------------------------------|--------------------------------------------------------------------|---------------------------------------------|
| ユーザー登録                 | く ユーザー登録                               | く ユーザー登録                                                           | く ユーザー登録                                    |
| <b>3-4-ER BRE PROD</b> | <i>₩(43,42,0</i> ,65,57,56,7)          | 3-4-5日 8555 5767355<br>① ① ② ③ ③ ③ ③ ③ ③ ③ ③ ③ ③ ③ ③ ③ ④ ④ ④ ④ ④ ④ |                                             |
| あなたのことを教えてください。        |                                        | おとうさん ><br>おかあさん ><br>おしいちゃん >                                     | #第 2/0<br>単注目 (低数)<br>2000年05月05日 ン         |
| 7.                     | 2/1 Lancarta Autorita<br>//128657U382A | おばあちゃん                                                             | 7.                                          |
| 次へをタップ                 | はろもにを選択                                | ここをタップ                                                             | 次へをタップ                                      |

#### 05 イニシャルキャラの設定(オーナーアカウントの新規登録作業)

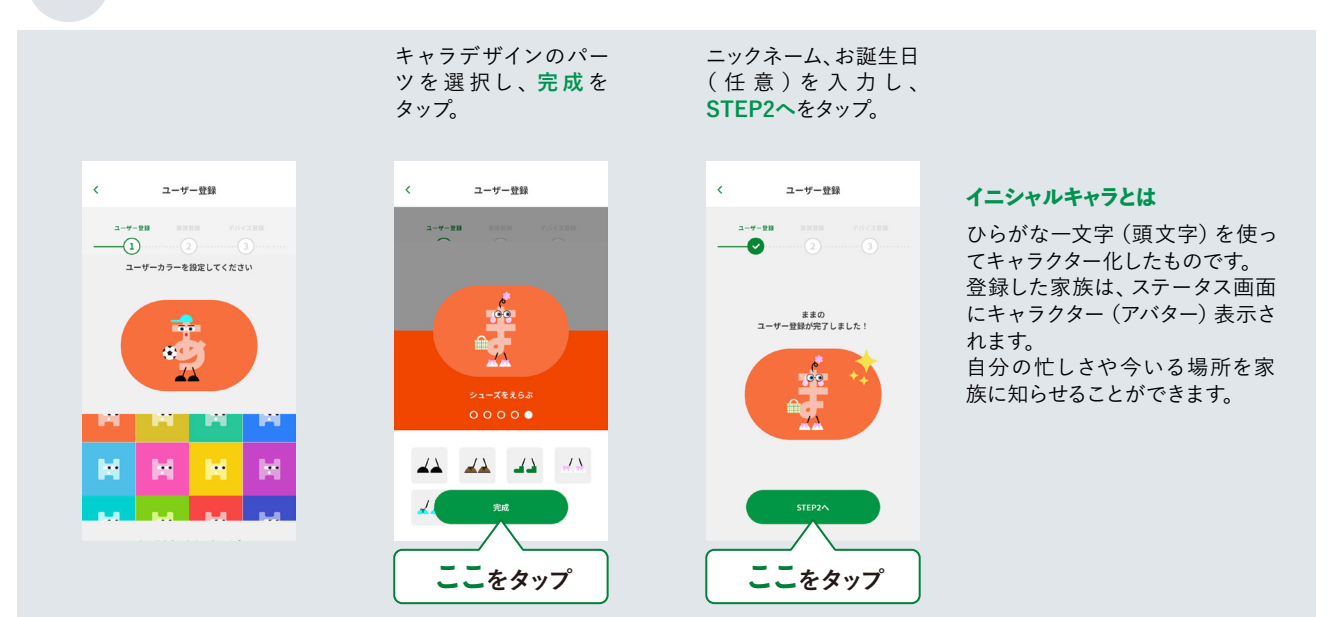

#### 06 家族設定

オーナーアカウント設定後、家族情報を次の手順で設定します。 家族は最大12人まで登録できます。

| 家族の名前(苗字もしく<br>は通称)を入力し、 <b>次へ</b><br>をタップ。<br>図例は「山田家」 | ハロファミアプリを使う<br>家族の人数設定をし、<br><b>次へ</b> をタップ。 | 家族設定を入力します。<br>家族リストの>をタップ。 |
|---------------------------------------------------------|----------------------------------------------|-----------------------------|
| 〈 家族設定                                                  | く 家族設定                                       | < 家族說定                      |
| <u>→-₩-₩₩</u> ₩₩₩₩₩₩₩₩₩₩₩₩₩₩₩₩₩₩₩₩₩₩₩₩₩₩₩₩₩₩₩₩          | 2-7-20 8828 7///220<br>(2)(3)                | aiia5≎∧ >                   |
| 家族の名前を教えてください                                           | Hellol Family.を利用する家族の人数を<br>教えてください         | 226                         |
| 家族の名前                                                   | チどもアカウント                                     |                             |
| 山田家                                                     | <b>∓ε</b> δ <b>2 Ο</b>                       |                             |
|                                                         | あなた以外の保護者アカウント<br>※あなた以外の保護者の人数を指定してください     |                             |
|                                                         | brail 🕒 0 🗘                                  |                             |
|                                                         | ಕಿಜ್ 🕒 1 🕒                                   |                             |
| *^                                                      | వరుగుకళితి 🕒 🕒                               | STEP3A                      |
|                                                         |                                              |                             |
| 次へをタップ                                                  |                                              |                             |

ニックネームとお誕生日の入力を入力します。各家族の色の設定 (ユーザーカラー) やイニシャルキャラの設定に進みます。 ハロファミアプリの画面の指示に従って手順を進めてください。図例はこどもを「ひろと」に設定する場合。

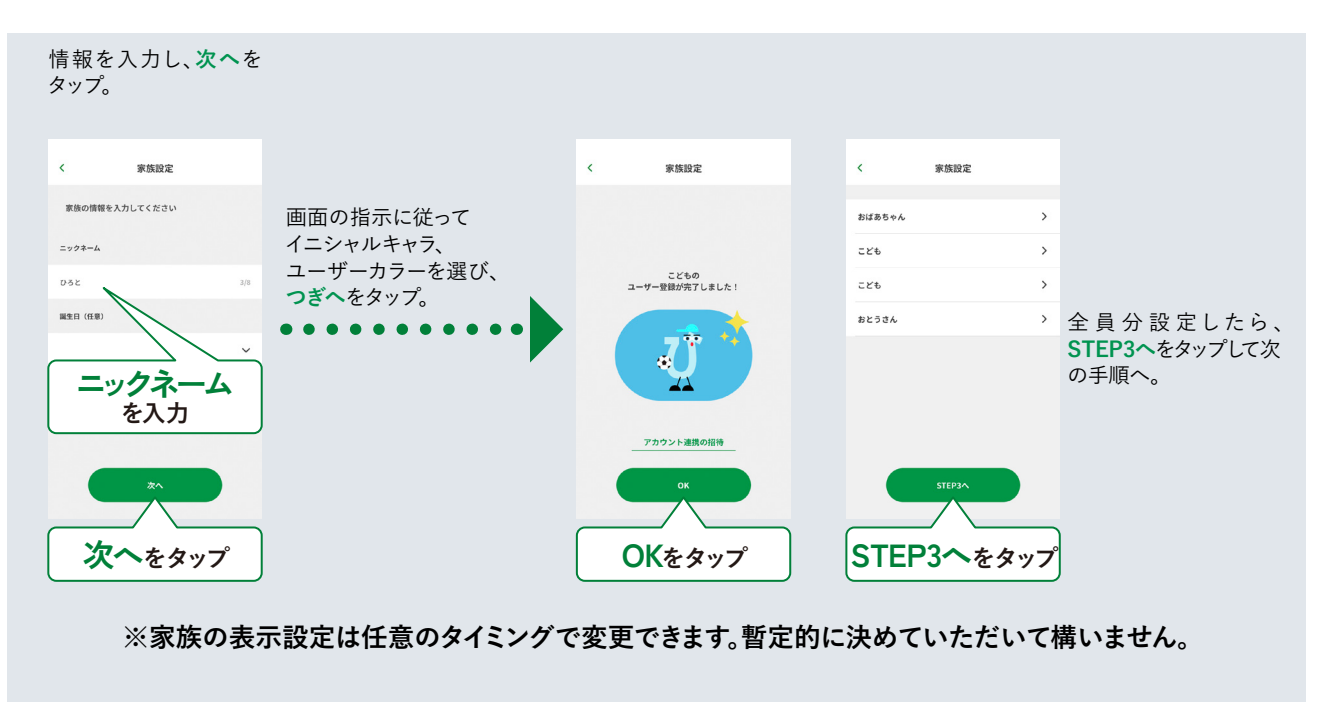

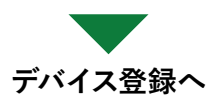

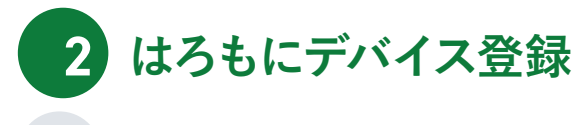

01 はろもにの登録

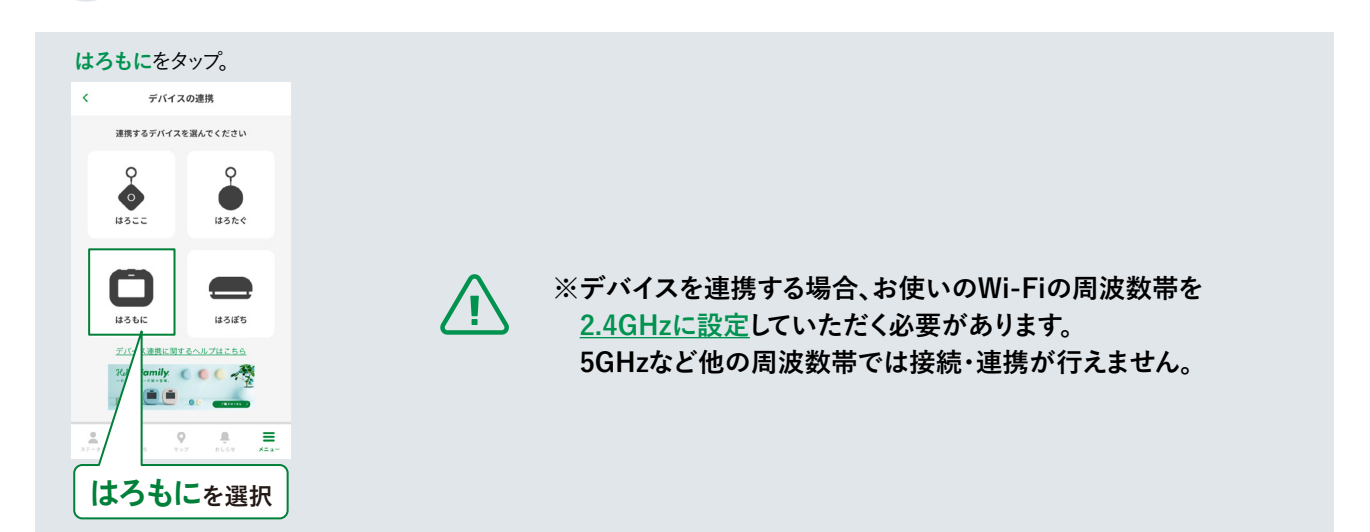

#### 02 Wi-Fiへの接続

Wi-Fiにはろもにを接続します。Wi-Fiルーターとスマートフォンを接続する時に使用している周波数帯を事前にご確認ください。 5GHzなど他の周波数帯にて運用している場合は、2.4GHzの周波数帯へ変更をお願いします。

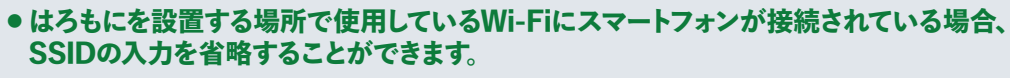

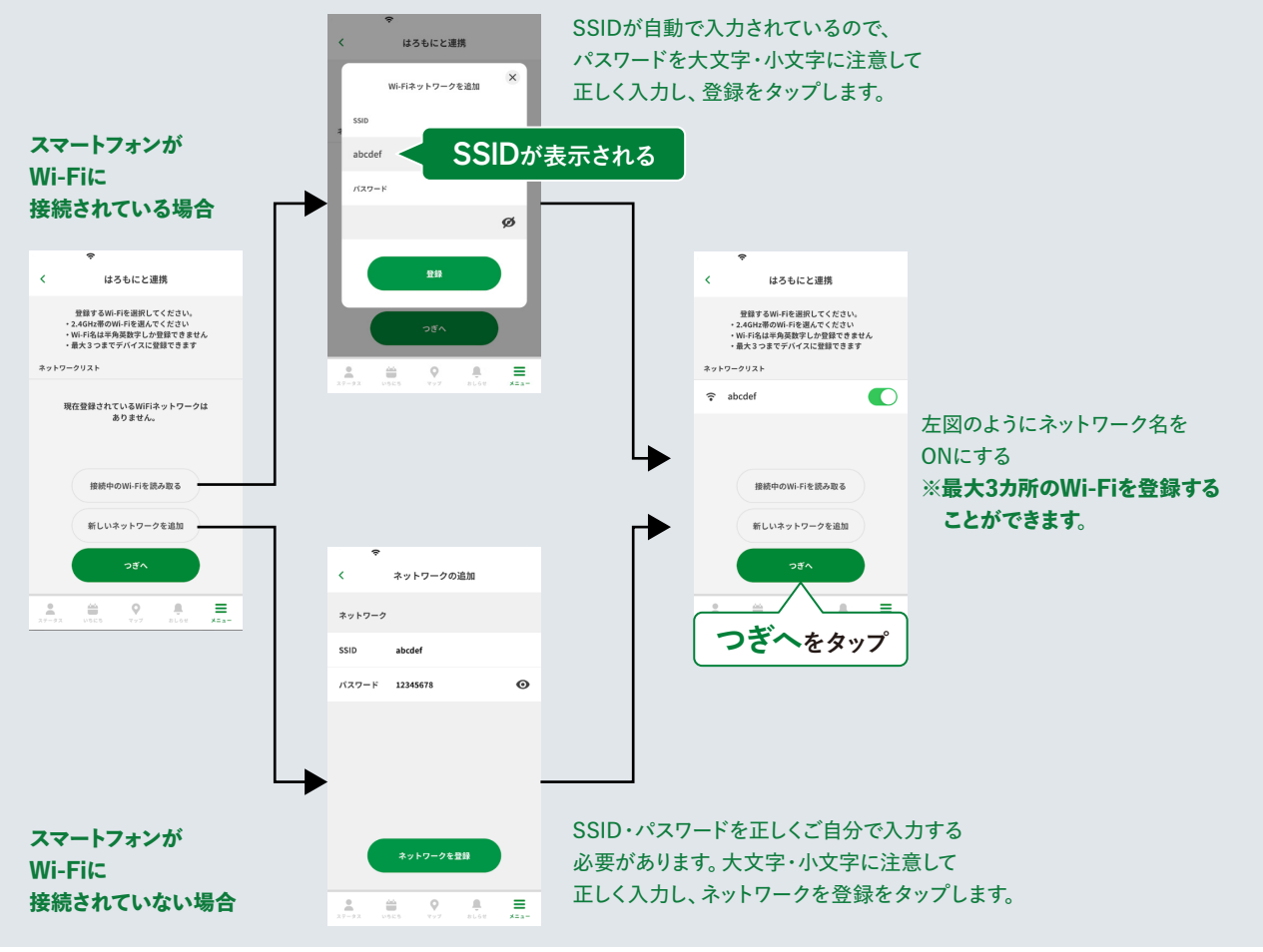

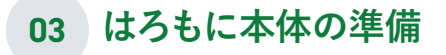

#### はろもに本体を設置し、電源を入れます。

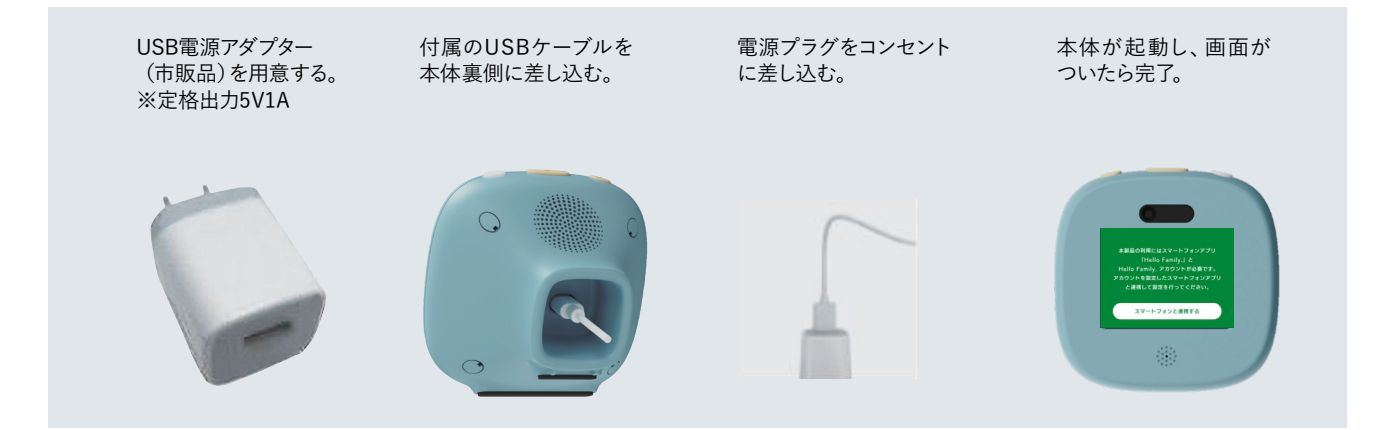

#### 04 はろもにとスマートフォンをペアリングする

ハロファミアプリのデバイスリストにはろもにが読み込まれ、設定できれば完了です。

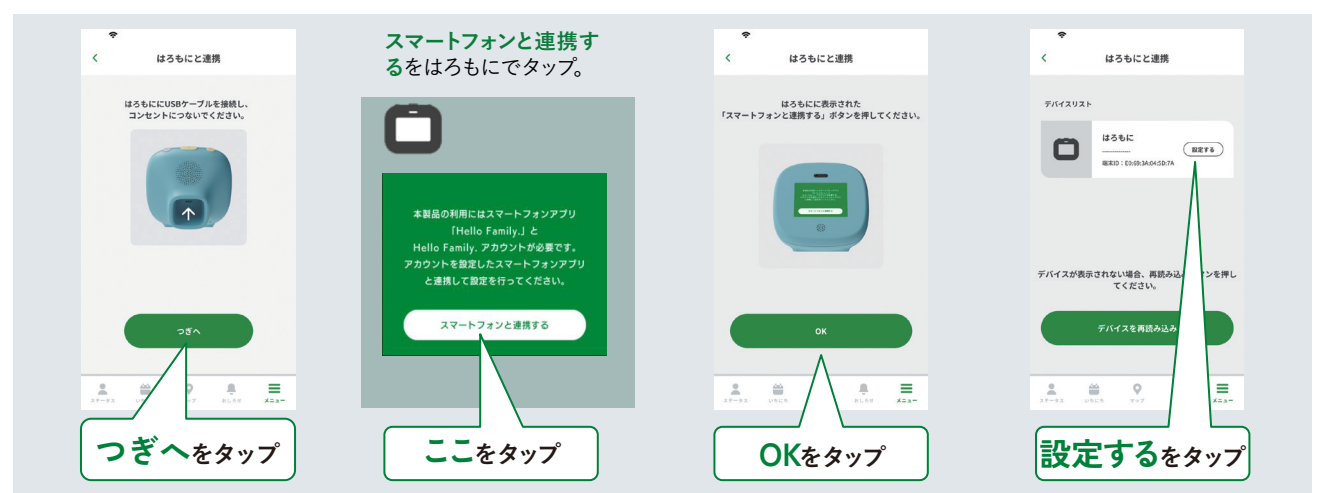

#### 05 はろもにの名称やお天気エリアを設定する

はろもにの名前とお天気エリアをハロファミアプリで登録します。はろもにはアプリで地点登録をすると、その地点から一番近い場所の天気情報を 表示する機能があります、登録地点周辺をお天気エリアと呼びます。

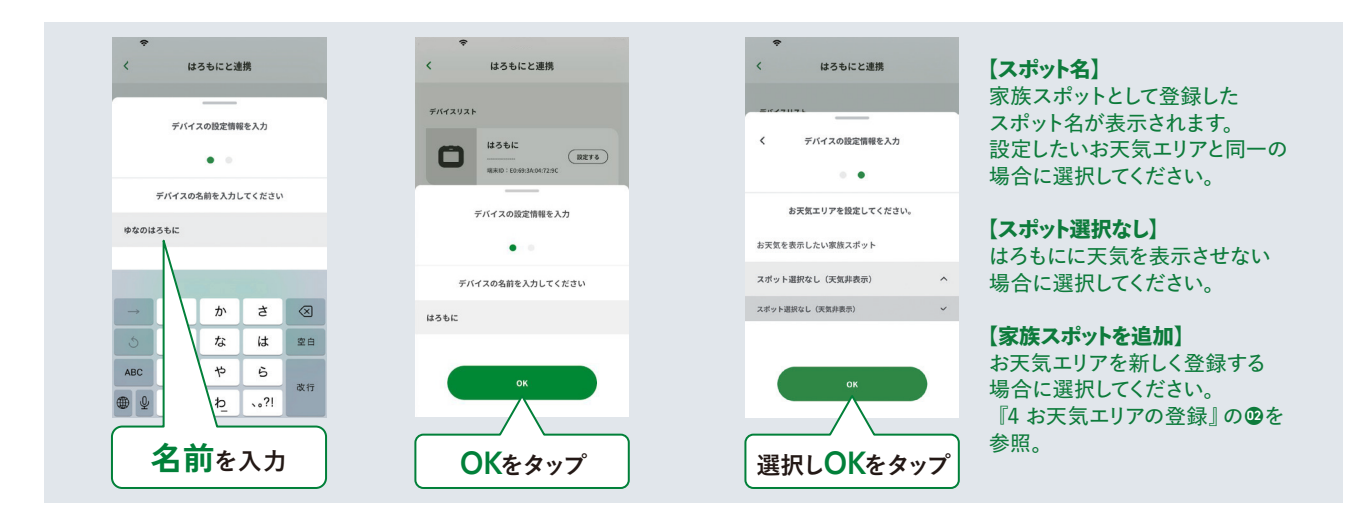

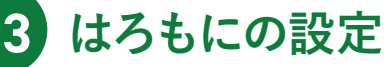

#### 01 はろもに側でスマートフォンとの連携完了を確認する

ハロファミアプリに登録したWi-FI設定や家族情報をはろもにと共有します。共有が完了すれば、家族ステータスがはろもにのモニターに 表示されます。家族のイニシャルキャラやニックネームは事前にハロファミアプリで設定を行う必要があります。

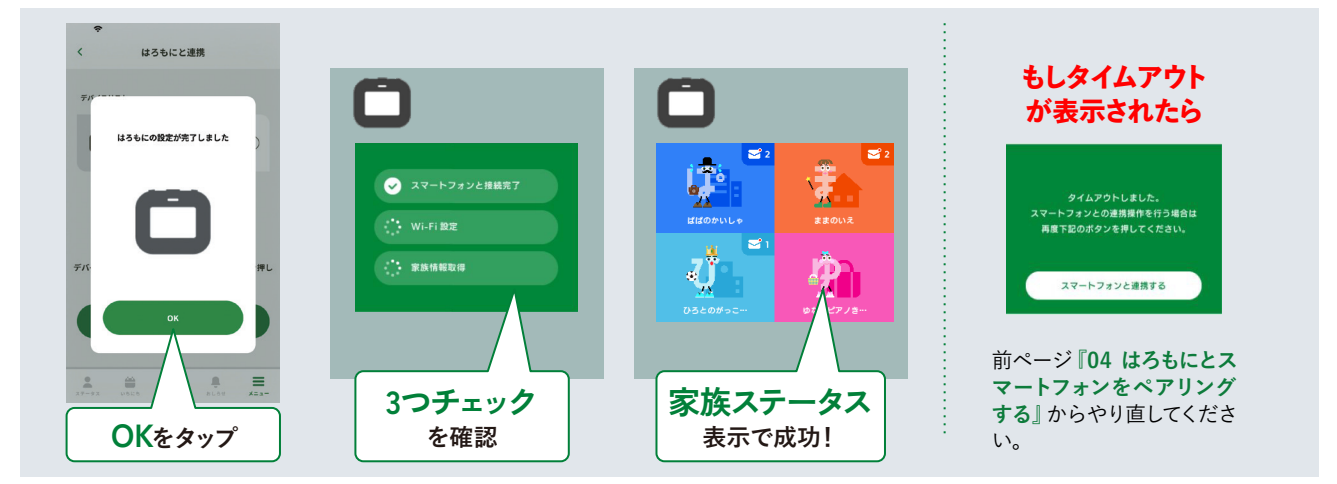

#### 02 連携できないときは…

下記をご確認いただき、再度お試しください。

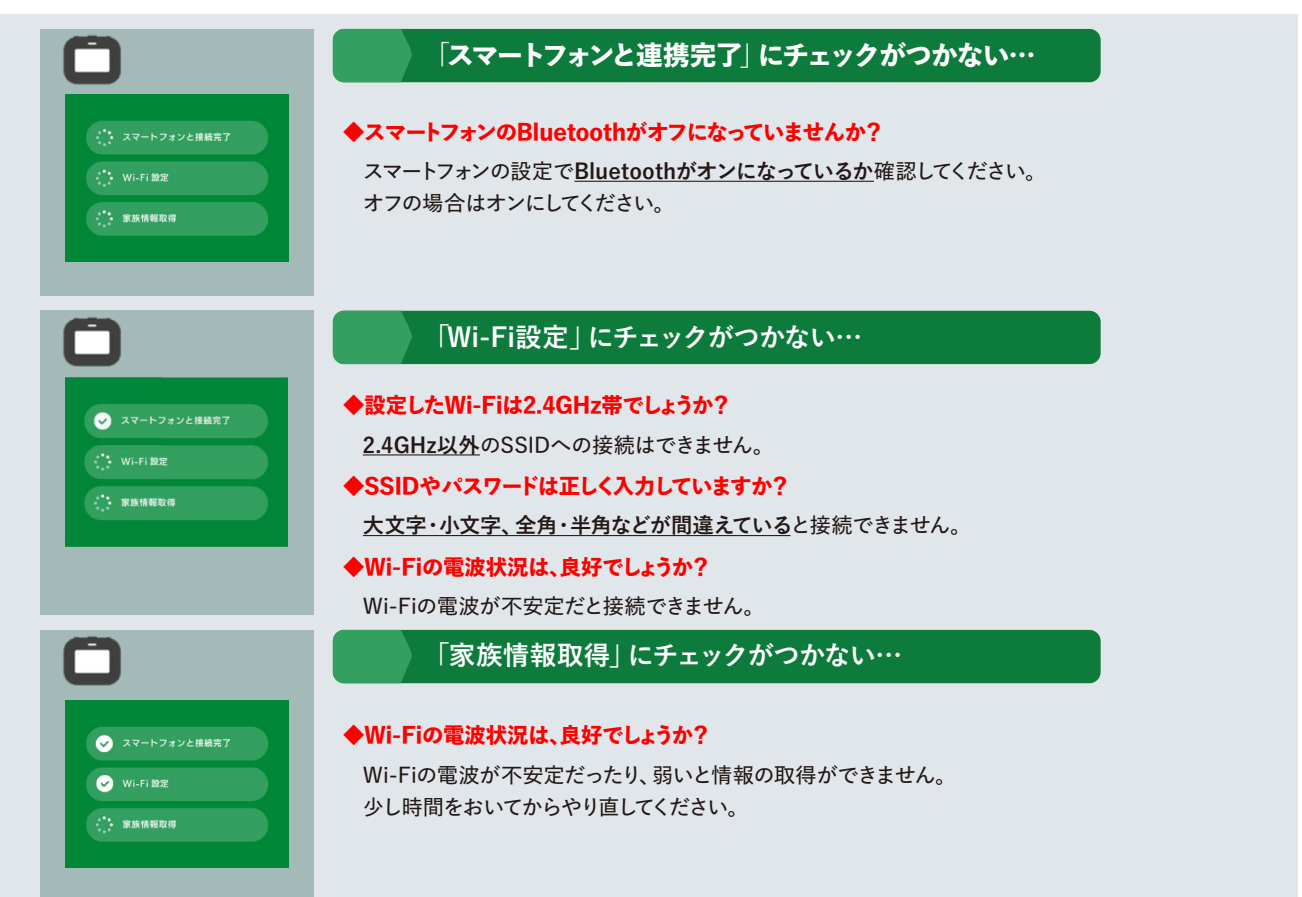

4 お天気エリアの登録 01 お天気エリア設定の確認・変更方法

ハロファミアプリのメニュー>デバイス管理ではろもにの設定を表示し、確認・追加・変更をします。

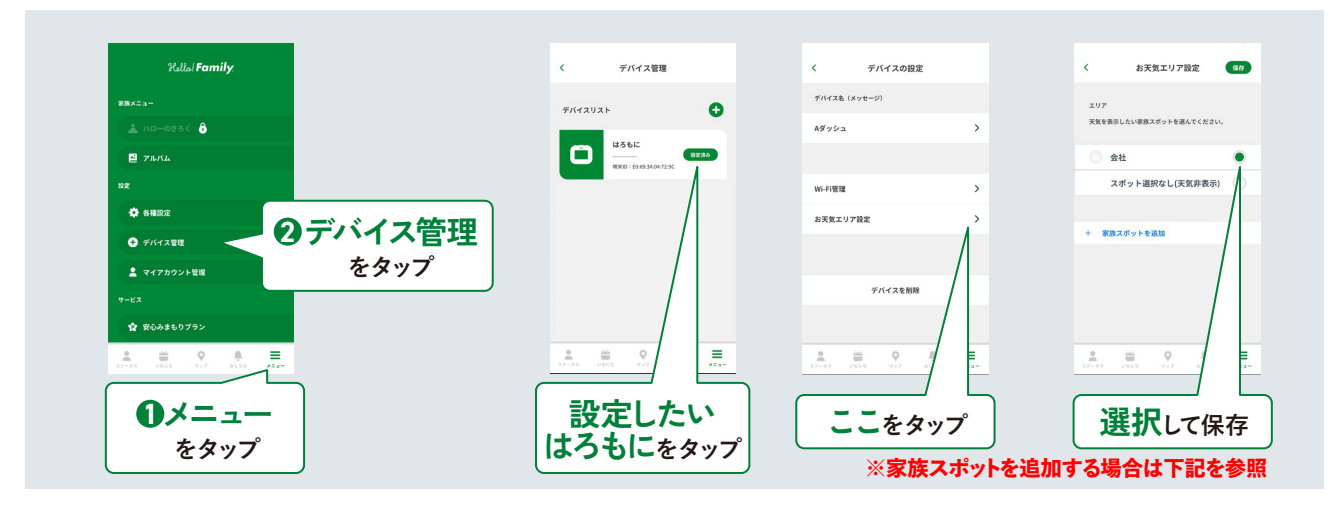

#### 02 お天気エリアのスポット追加方法

お天気エリアを設定するには、事前に家族スポットを登録する必要があります。設定した家族スポットを連携したはろもにと共有できます。

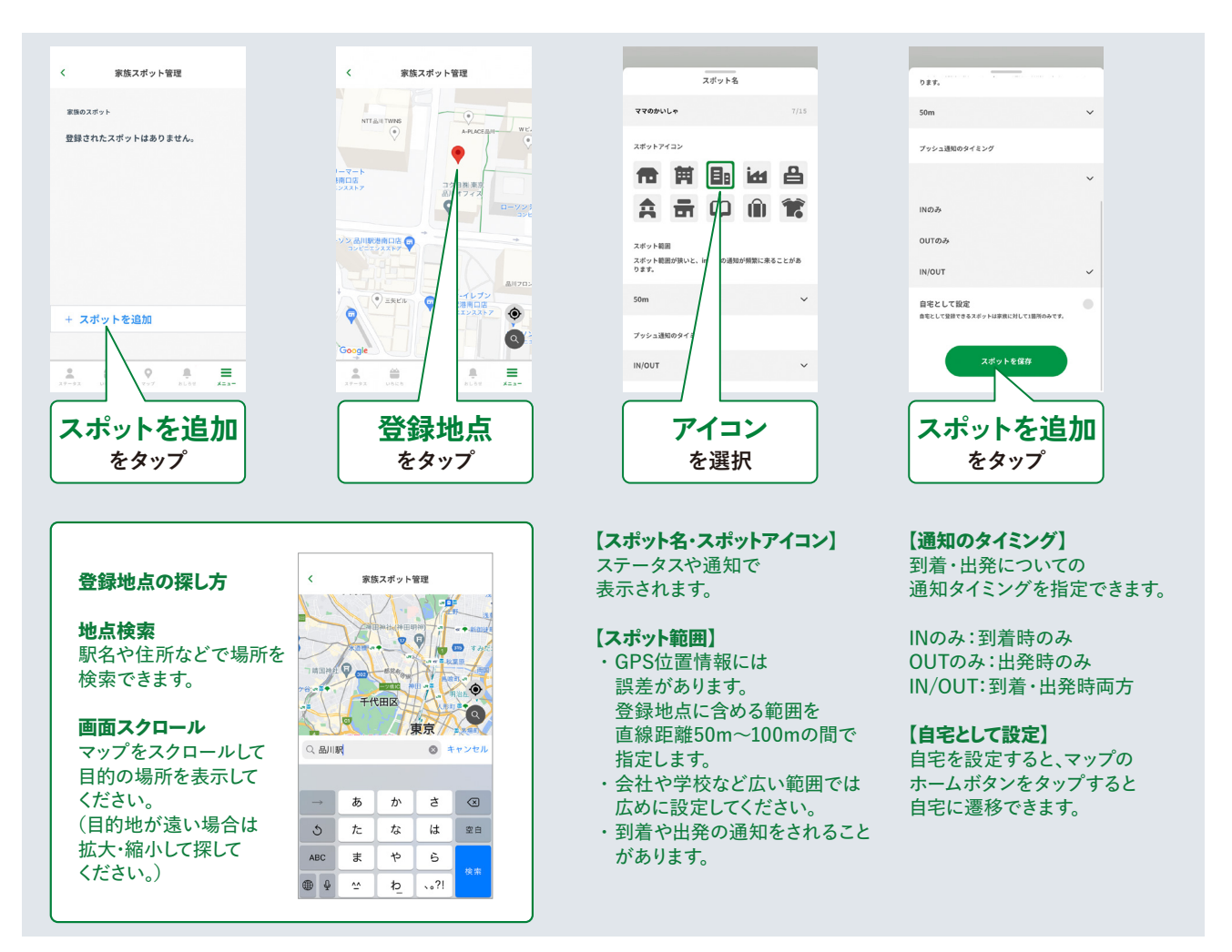

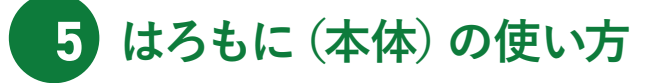

#### はろもに操作画面 01

ステータス画面でキャラクターをタップすると、個人ステータス画面に遷移します。

ステータス画面

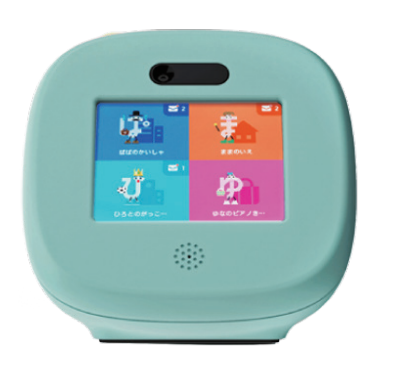

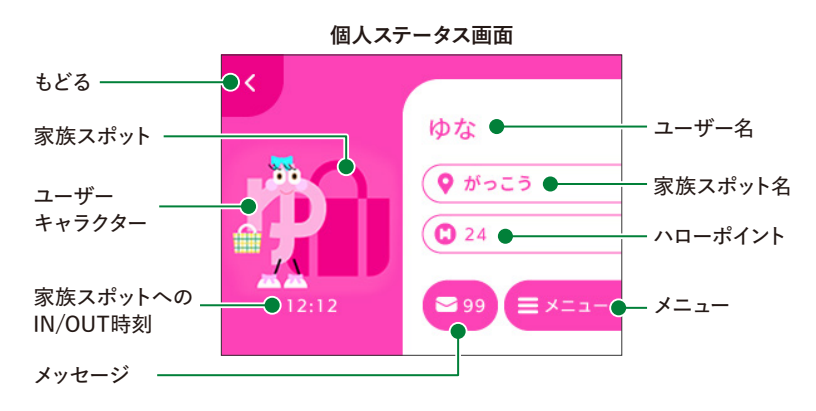

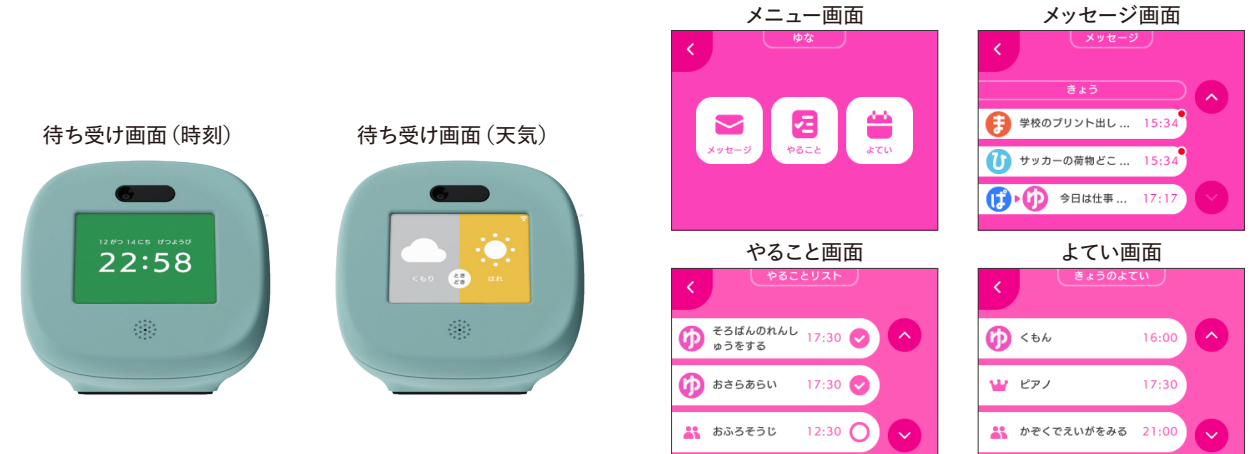

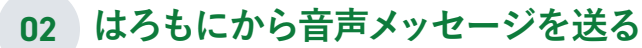

<u>はろもに上部のマイクボタン</u>から、 音声メッセージを送ることができます。

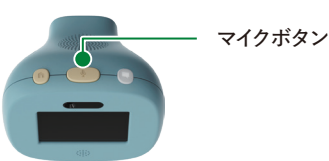

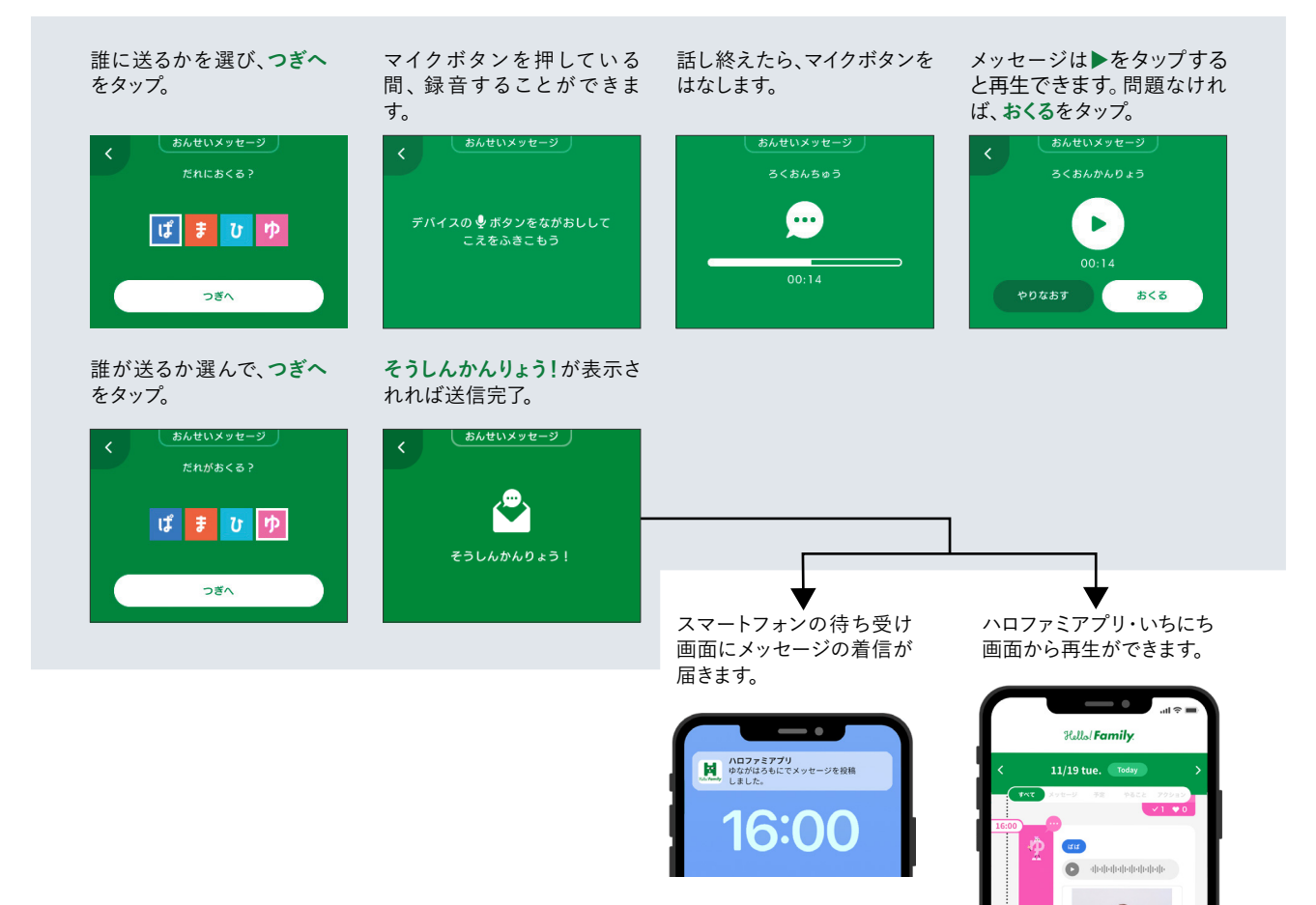

03 スマートフォンからの「いいね」による返信

ハロファミアプリ・いちにち画面のタイムラインに画像とともに届きます。

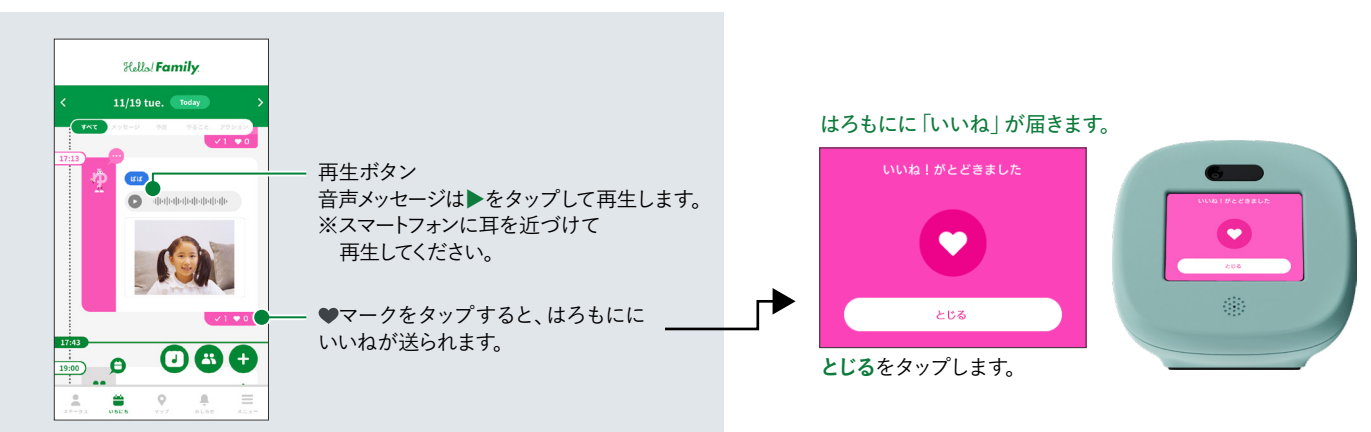

#### 04 はろもにでメッセージを読む・聞く

ハロファミアプリから送られたメッセージは、個人ステータス画面、メッセージボタンから確認ができます。 ステータス>個人ステータス>メニュー>メッセージの順に進めます。

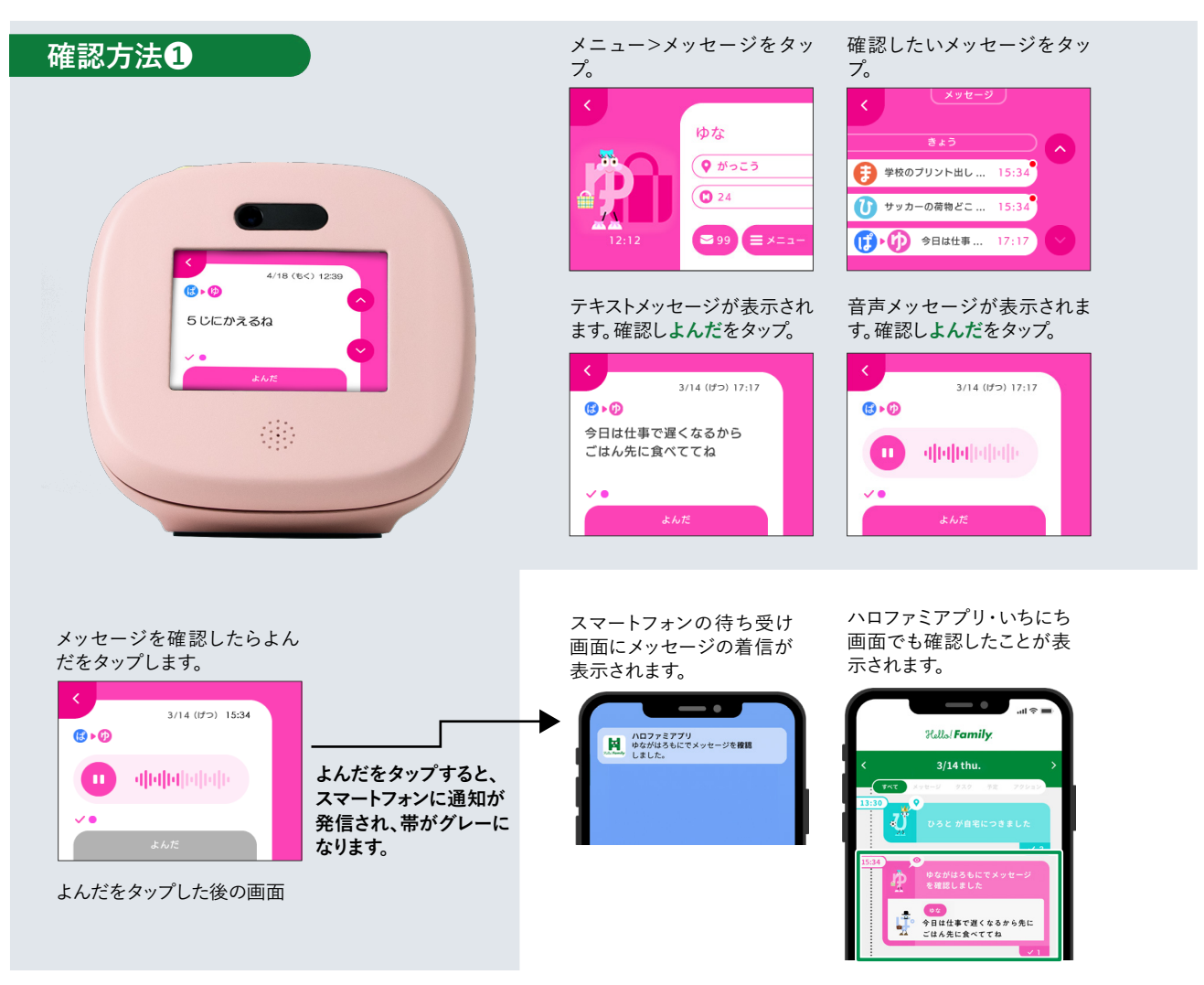

はろもに本体上部のメッセージボタンを押すと、 - メッセージボタン 家族全員のメッセージが表示されます。 本体上部のメッセージボタン 確認したいメッセージをタッ 確認方法2 を押します。 プ。 メッセージ PUSH! 15:34 👘 🈩 ただいま 
 ・学校を出発
 15:34 メッセージをみる []]▶ []]2 今日は仕... 14:35 ų, テキストメッセージが確認で 音声メッセージが確認できま きます。 す。 Ů Ô 3/14 (げつ) 14:35 3/14 (げつ) 17:17 (E) • ALL 今日は仕事で遅くなるから 🔼 alajajaja ごはん先に食べててね .... .... 🗸 🗦 🕩 ፓ 🗸 🗦 巾 ぴ

メッセージを確認したら、 自分のイニシャルをタップ。

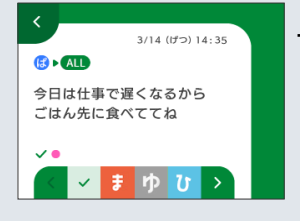

よんだをタップした後の画面

確認後、自身の イニシャルを タップすると、 色がグレーに変わり、 スマホに通知が 届きます。 スマートフォンの待ち受け 画面にメッセージの着信が 表示されます。 ハロファミアプリ・いちにち 画面でも確認したことが表 示されます。

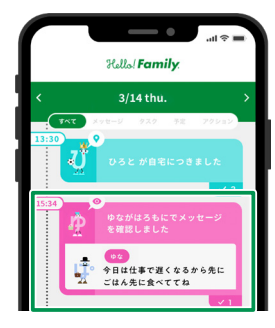

#### 05 やることを確認/完了する

ハロファミアプリから登録されたやることは、個人ステータス画面から確認ができます。 ステータス>個人ステータス>メニュー>やることを選択します。

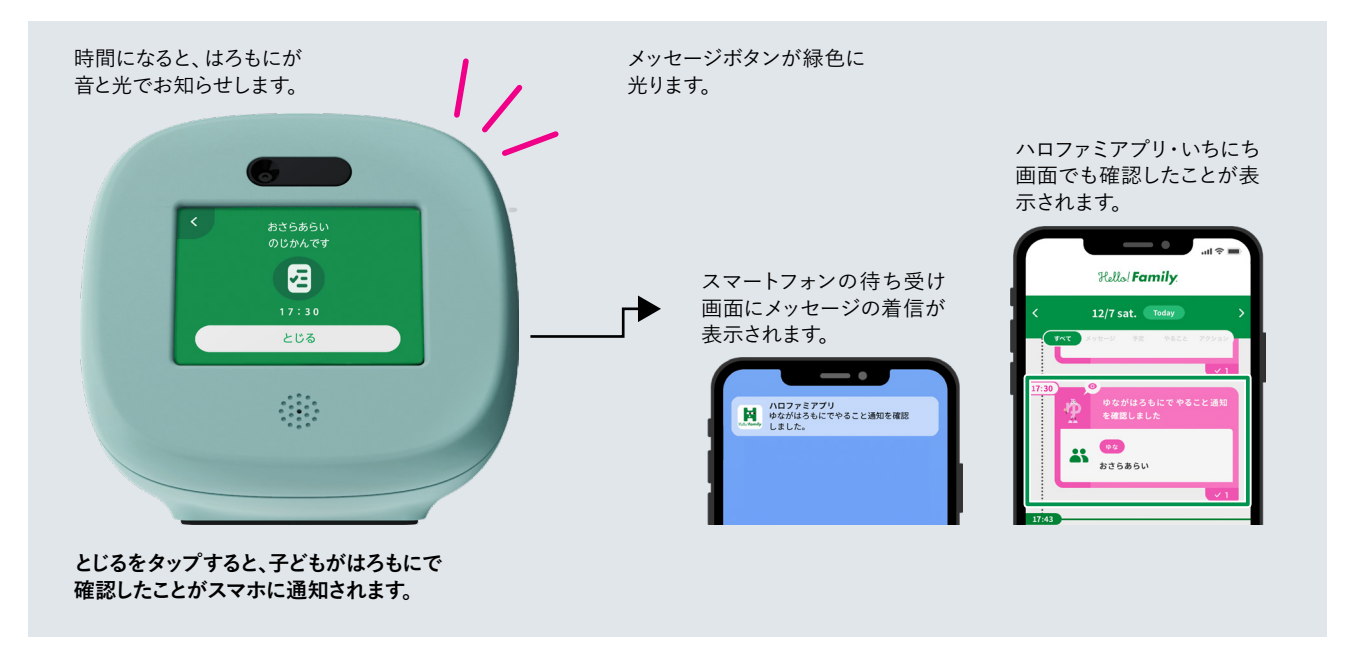

はろもにのメッセージ画面からも、確認ができます。

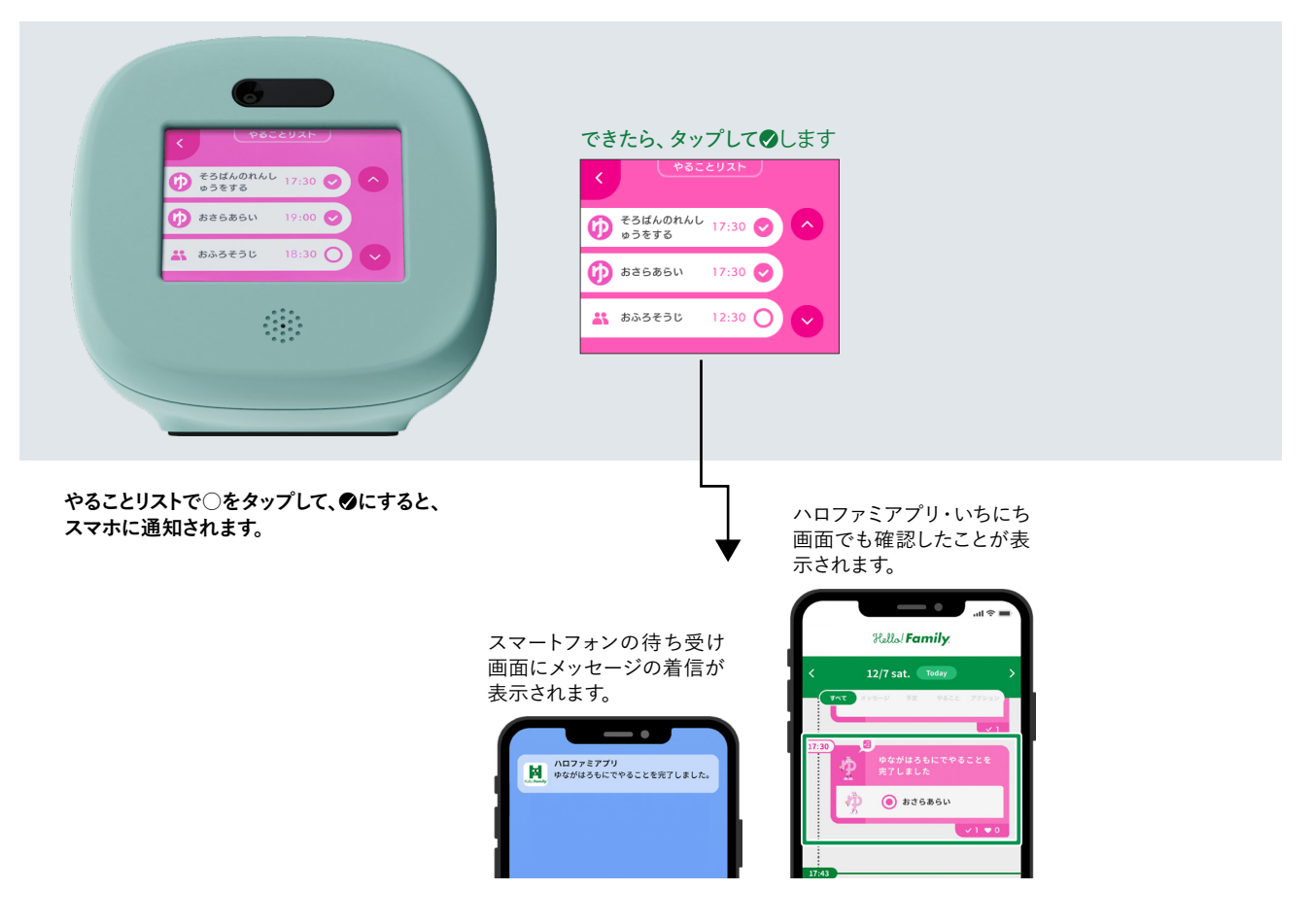

## 06 予定を確認/完了する

ハロファミアプリから登録された予定は、個人ステータス画面から確認ができます。 ステータス>個人ステータス>メニュー>よていを選択します。

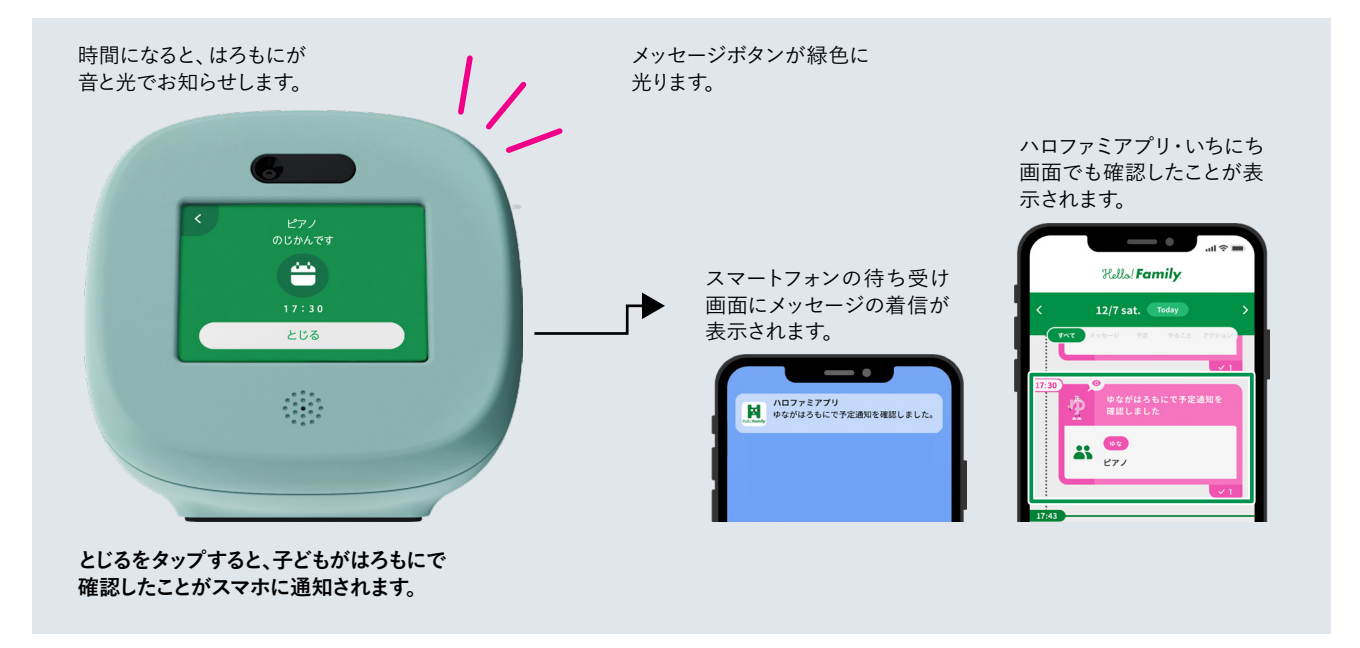

はろもにのメッセージ画面からも、確認ができます。

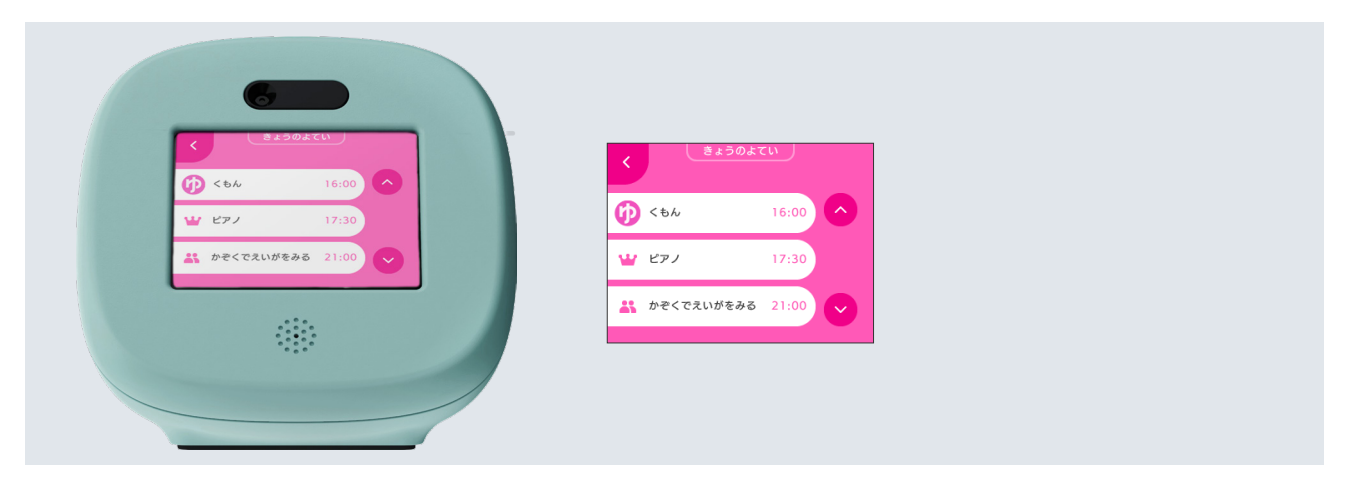

## **02** スマートフォン (ハロファミアプリ) からメッセージを送る

メッセージを作成画面を開くには

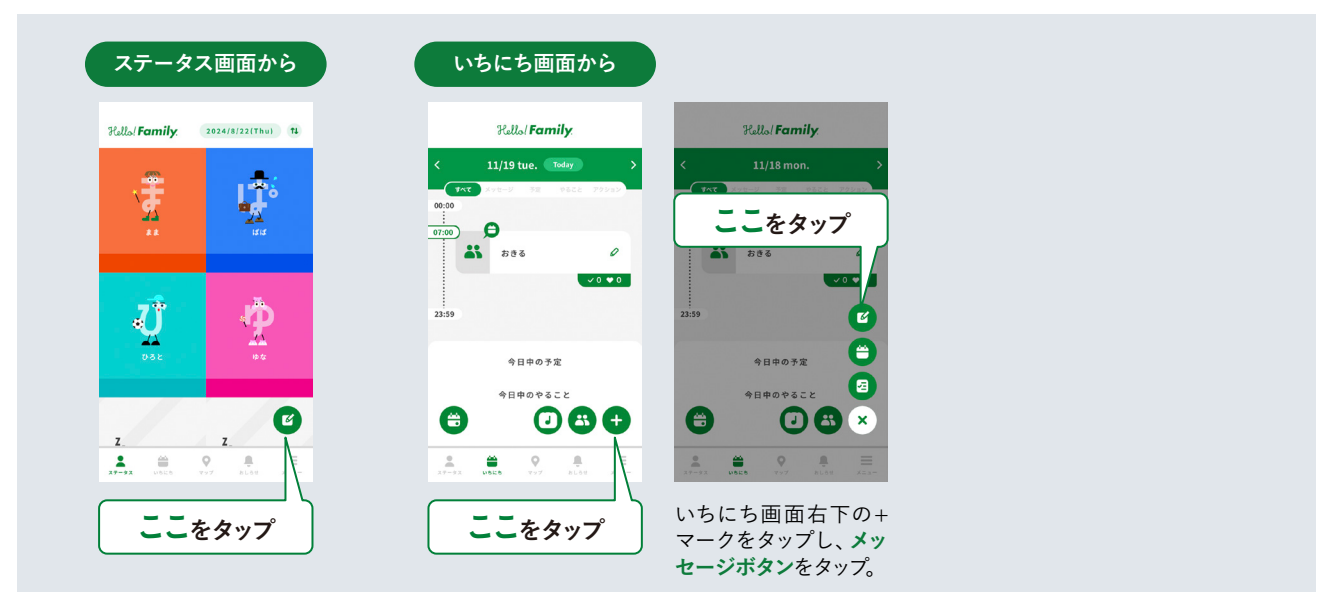

メッセージ編集画面

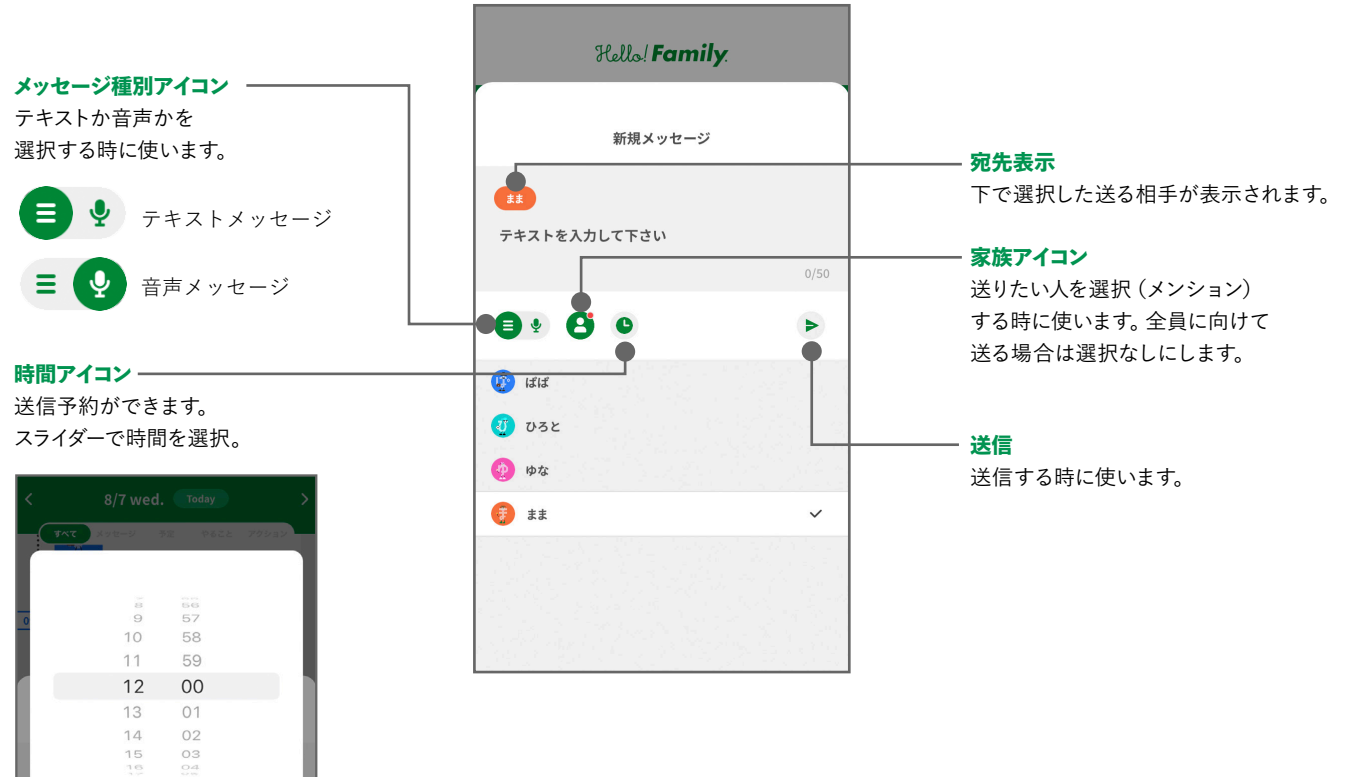

メッセージの種別を選択し、送信します。

| <b>テキストメッセージ</b><br>メッセージ種別がテキストになって<br>いるか確認します。      | メッセージを入力し、送<br>信ボタンをタップ。                                                                  | 送信されたメッセージ<br>はいちにち画面に表示<br>されます。                                                                                                    | はろもにで読まれると<br>いちにち画面に既読<br>マーク付きで表示され<br>ます。 |
|--------------------------------------------------------|-------------------------------------------------------------------------------------------|----------------------------------------------------------------------------------------------------|----------------------------------------------|
| ● ♥ テキストメッセージ                                          | RULA Family<br>11/19 tue. two<br>EXX > y=-3'<br>5 % & C C C C C C C C C C C C C C C C C C | Stille/Family                                                                                                    | RULA/Family                                  |
| <ul> <li>音声メッセージ種別が音声になっているか確認します。</li> <li></li></ul> | <b>マイクアイコン</b> を押した<br>まま話をし、メッセージ<br>を録音。(録音中は長<br>押しのまま)                                | 送信ボタンをタップし、<br>音 声 メ ッ セ ー ジ を 送<br>信。<br><u>?とし/Family</u><br>*2/7 wed. www.<br>*// wed. www.<br>*// wed. www.<br>*// wed. www.<br>*// wed. www.<br>*// wed. www.<br>*// wed. www.<br>*// wed. www.<br>*// wed. www.<br>*// wed. www.<br>*// wed. www. | 送信されたメッセージ<br>がいちにち画面に表示<br>されます。            |
|                                                        | ここを長押し                                                                                    | ・ ここをタップ                                                                                                    | ABHOADSIL                                    |

 $\triangle$ 

※登録作業を途中でキャンセルする場合は、新規メッセージ画面を下側にフリックするか、
 任意のタブをタップして切り替えてください。(作りかけのメッセージは保存されません。)
 ※一度送信したメッセージは消去できません。
 ※はろもに本体のメッセージ保存期間は7日間です。

既読がなかなかつかない時にタップすると、はろもにを鳴らすことができます。

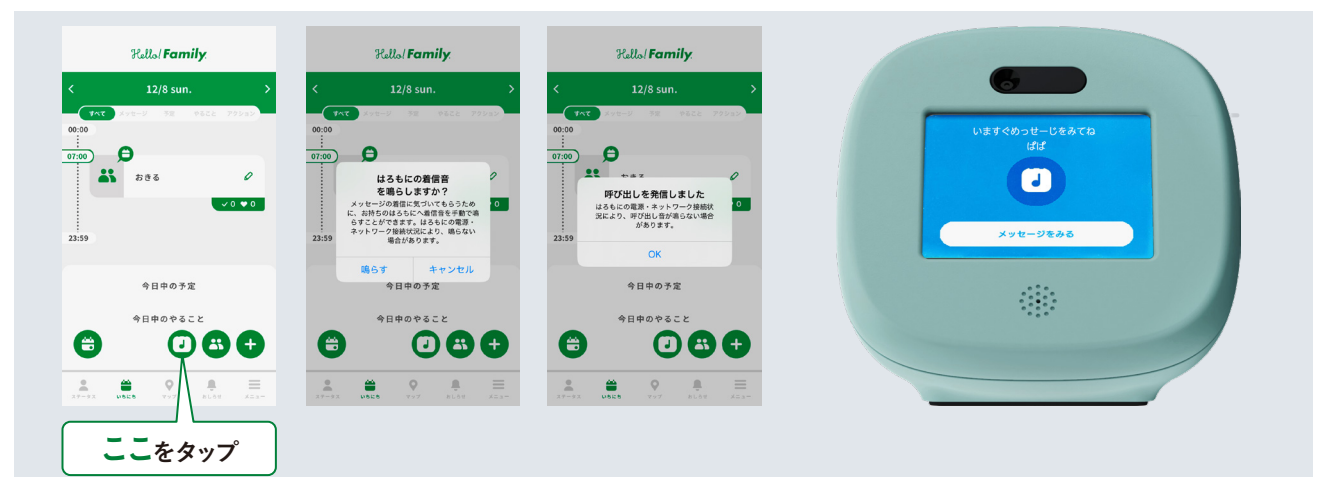

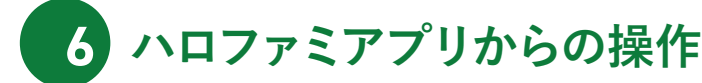

01 いちにち画面について

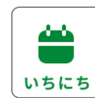

ハロファミアプリの下側にある左記アイコンをタップしていちにち画面を呼び出します。 家族のメッセージ交換状況や各人の予定を1日の時系列 (タイムライン) で表示し、確認できます。 イニシャルキャラで設定した色でタイムライン上に予定ややることが表示されます。

#### 家族の場所だけでなく、表示させた日に交わしたメッセージ、 各自の予定、やること、アクションをその人ごとに一覧表示できます。

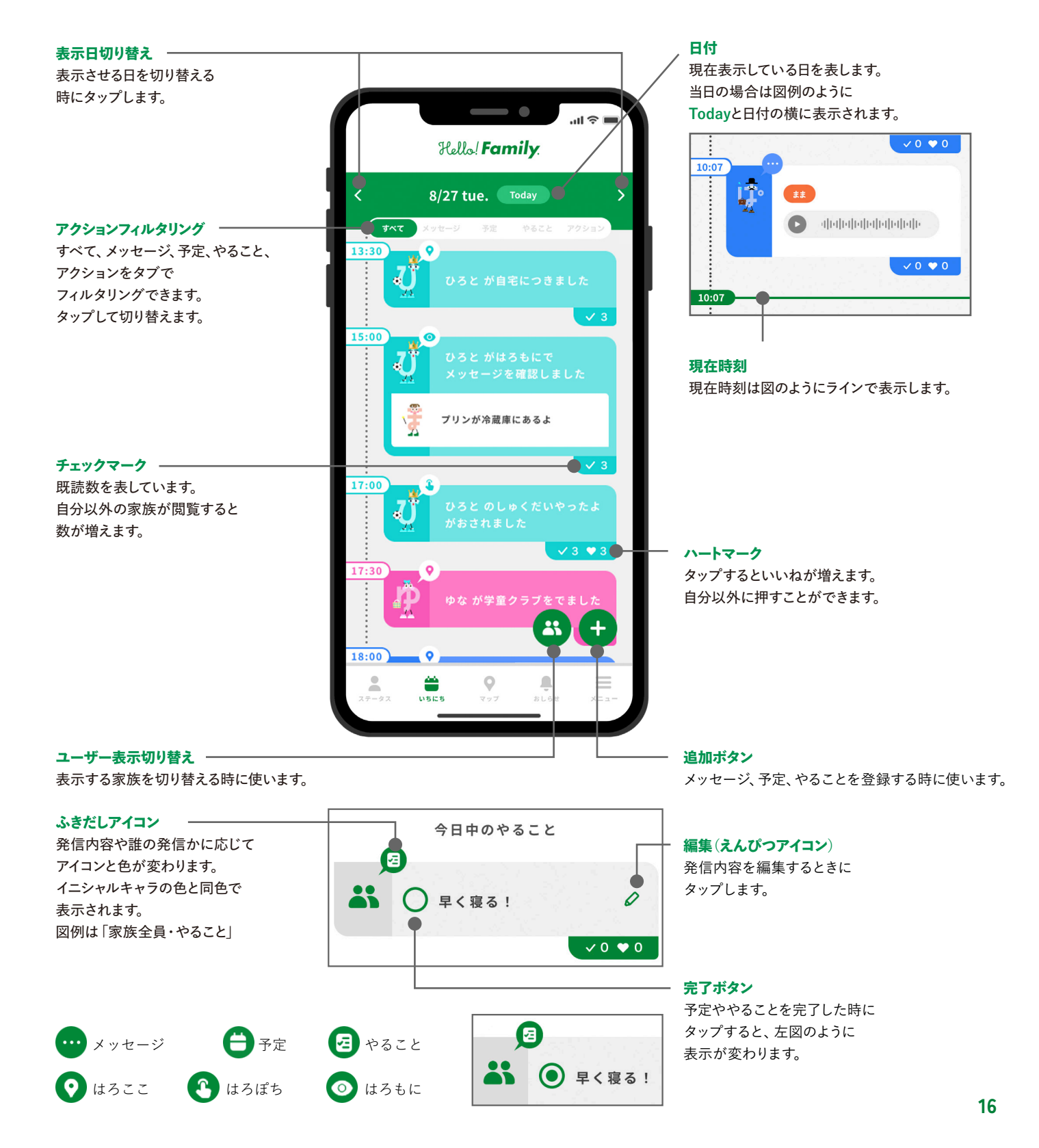

#### 03 スマートフォンから予定を登録する

予定作成画面を開くには、いちにち画面で+ボタンをタップし、予定登録ボタンをタップすると、予定の登録画面が立ち上がります。

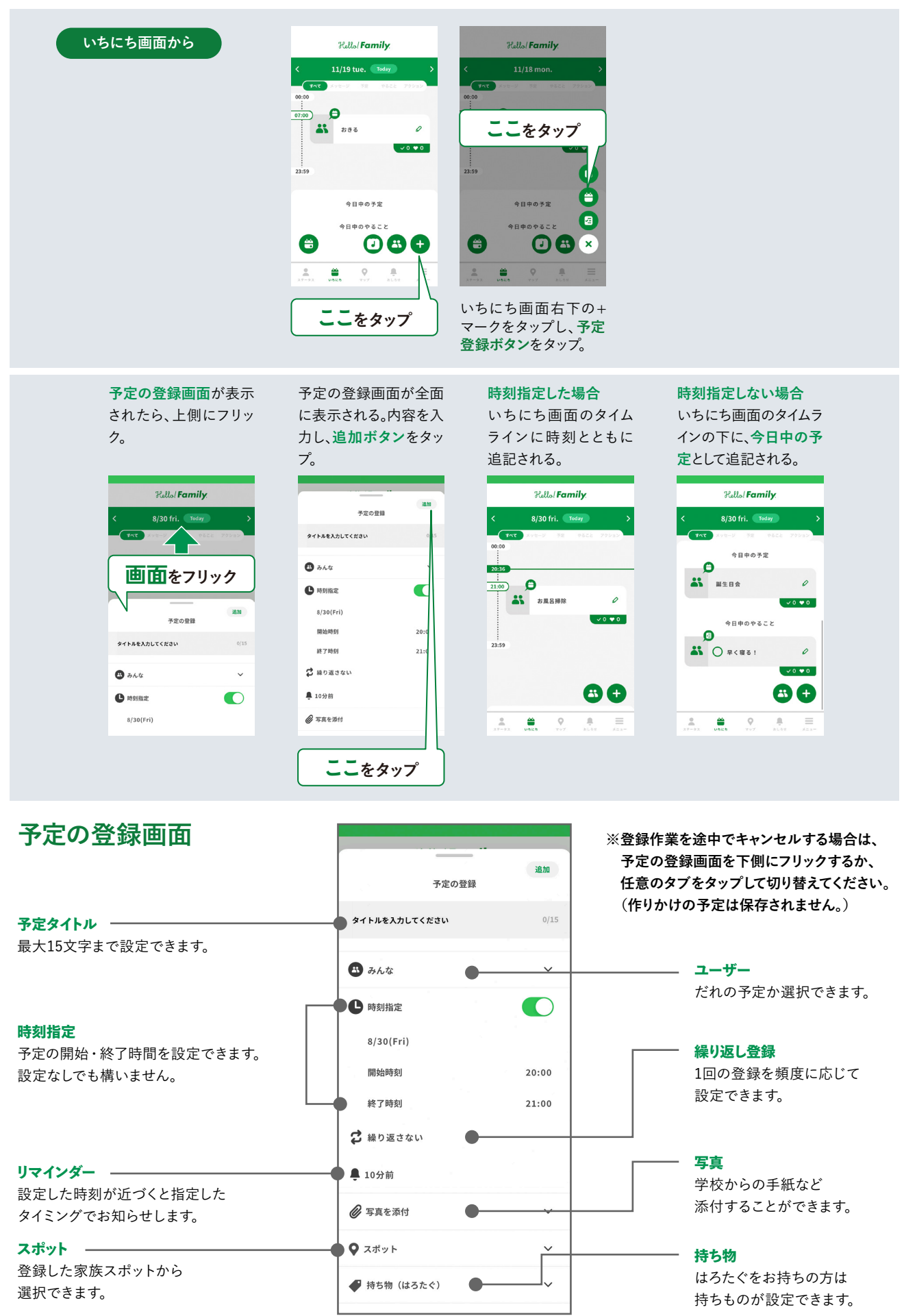

#### 04 スマートフォンからやること登録する

やること作成画面を開くには、いちにち画面で+ボタンをタップし、やることボタンをタップすると、やることの登録画面が立ち上がります。

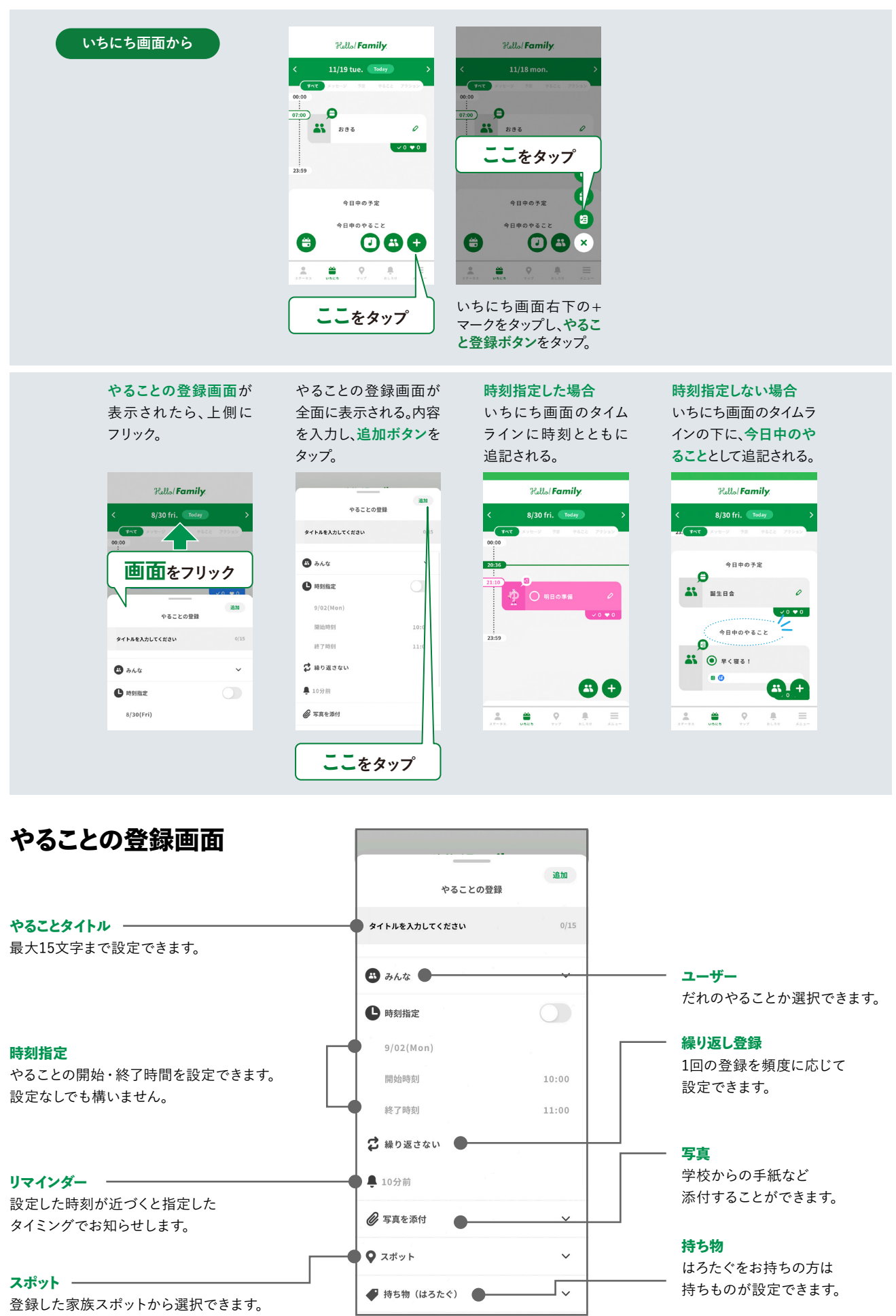

#### 05 予定/やることを編集・削除する

いちにち画面の予定/やることに表示されているえんぴつアイコンをタップして、編集画面を呼び出します。 修正内容を保存するには、変更した後、適用ボタンをタップします。 予定/やることを削除するときには、下側にスクロールして予定削除・やること削除をタップします。

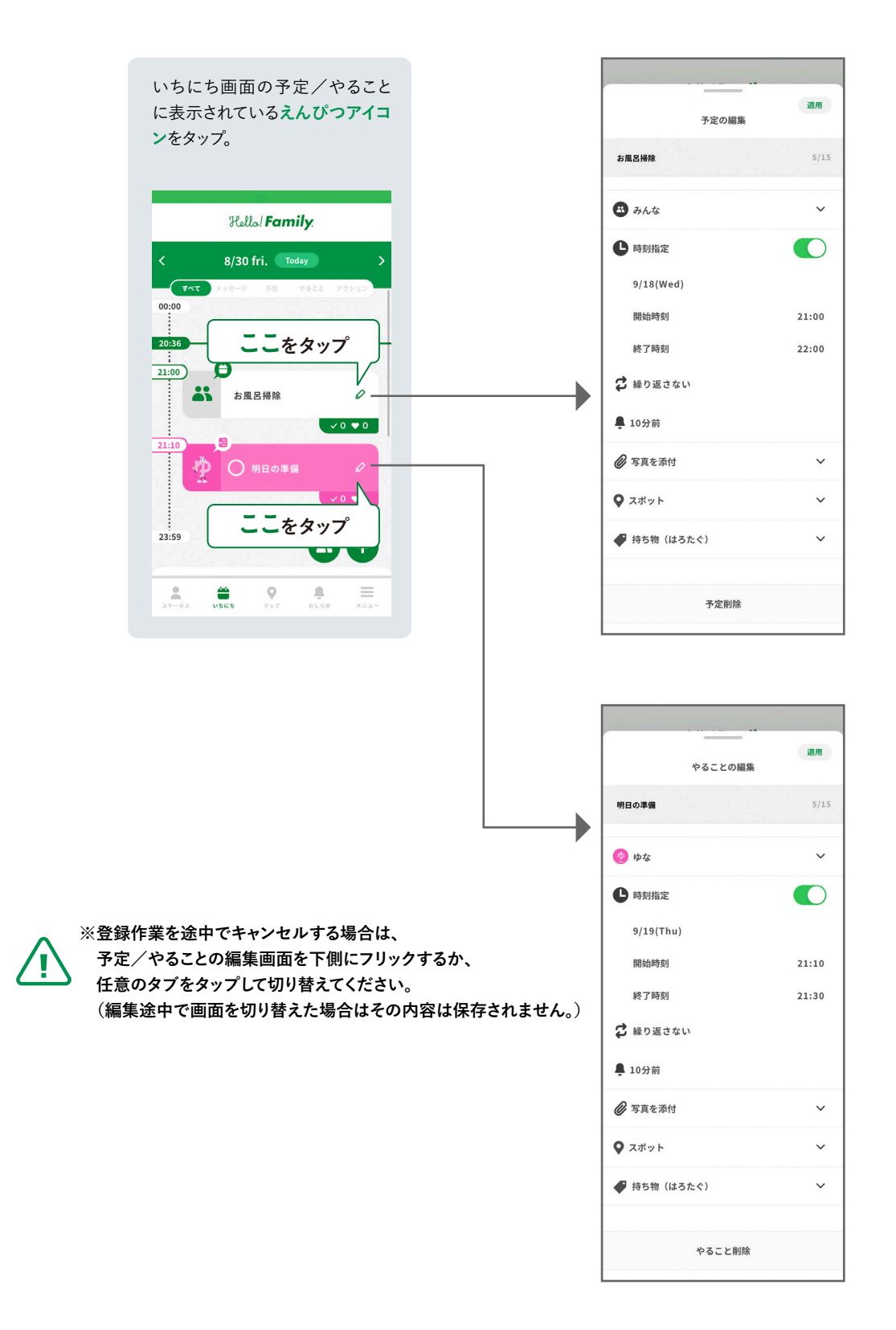